# GIMP oktató: egyszerü úsztatható logó

PCLinuxOS Magazine - 2022. március

#### Írta: Meemaw

Láttam egy oktató anyagot "úszó" logóról GIMP.org/tutorials alatt és gondoltam, megosztom.

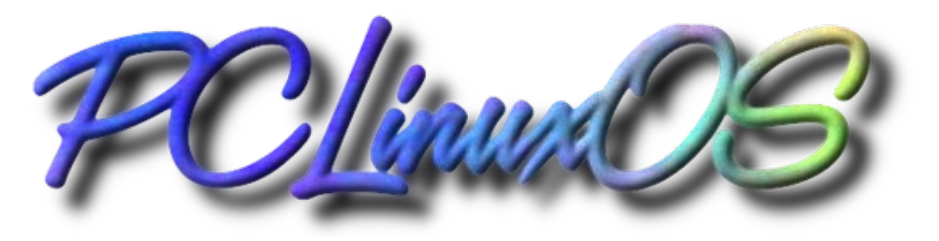

Készíts egy új képet és töltsd ki feketével. A mérete tetszőleges – az enyém 800x600 px-es. Írj rá valamit és kedvedre formázd meg. Én 120-as méretű A&S Speedway betűt használtam. Ne egyesítsd a rétegeidet.

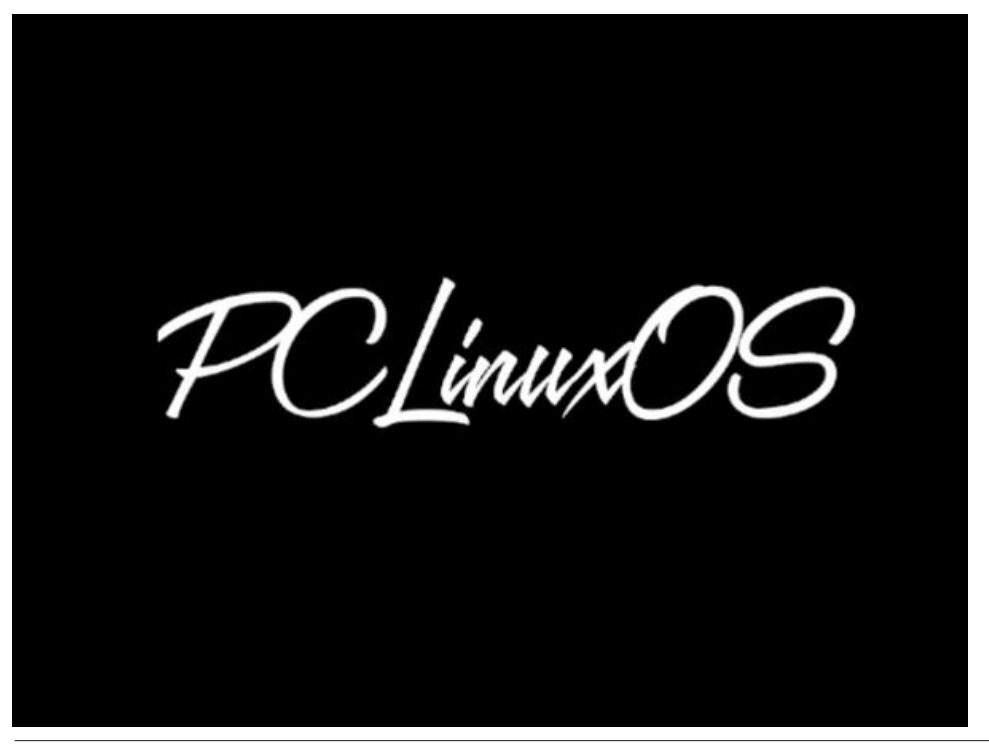

Ha a szöveget már megfelelőnek tartod, akkor a látható rétegekből készíts egy újat. A **Rétegek** fülnél kattints jobb billentyűvel a készített szöveg rétegén és válaszd az **Új láthatók alapján**-t.

Adj némi Gauss-elmosást a rétegbe.

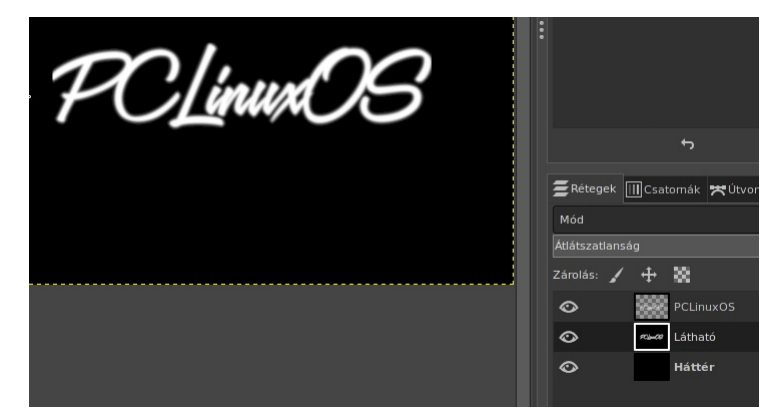

Most adj hozzá új réteget. A háttér színe bármi lehet, mivel úgyis megváltoztatjuk. Kattints a **Szűrők**  $\rightarrow$  **Megjelenés**  $\rightarrow$  **Felhők**  $\rightarrow$  **Plazma** pontra és alkalmazd. Mielőtt elfogadodpróbálkozhatsz az "Új kiindulóérték"-re kattintással addig, amíg megfelelő felhőt nem találsz.

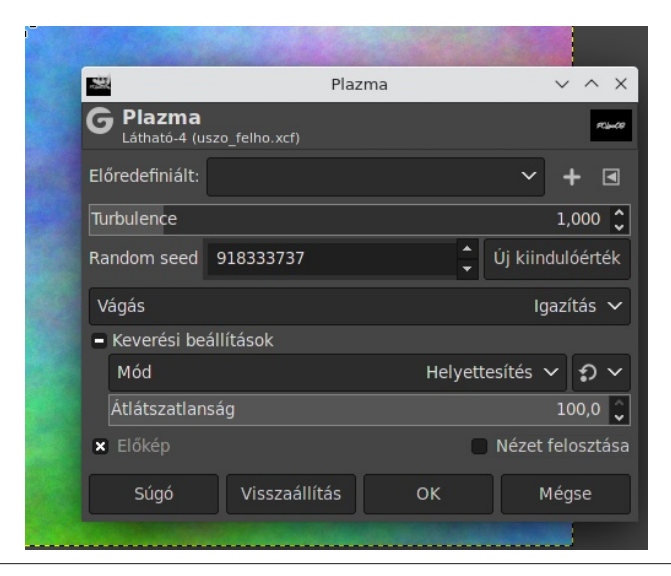

#### GIMP oktató: egyszerű úsztatható logó

A korábban elkészített szöveget használjuk hamis 3D alakzat készítésére a plazma felületen a**bucka leképezésnek** nevezett valamivel. Nyisd meg a **Buckaleképezés** párbeszédet a **Szűrők** → **Leképezés** → **Buckaleképezés**-en keresztül. Az **Aux bemenet**-nél kattints a kérdőjelre és válaszd a "Látható" réteget a listából. Nálam az Elevation 40, a Depth 5 lett, de ez is olyan, amivel addig próbálkozhatsz, amíg megfelelőt nem találsz.

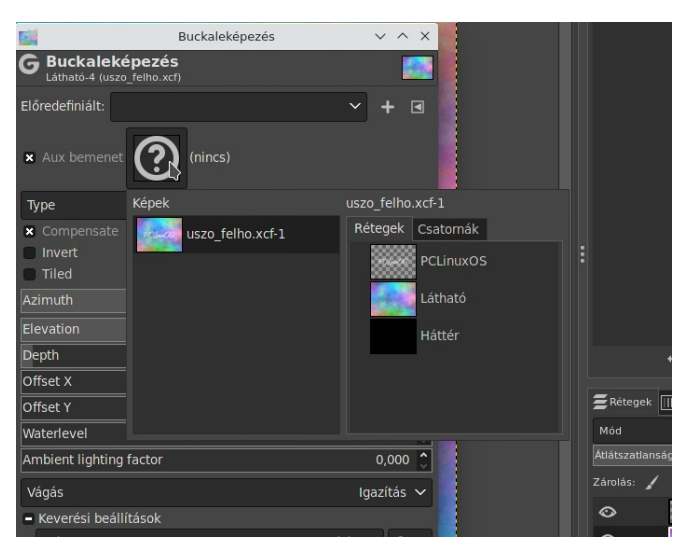

|             | × Aux bemenet                            | : <b>#04-09</b> Látha | itó      |           |         |
|-------------|------------------------------------------|-----------------------|----------|-----------|---------|
|             | Туре                                     |                       |          | Lin       | ear 🗸   |
|             | X Compensate                             |                       |          |           |         |
|             | Invert                                   |                       |          |           |         |
|             | Tiled                                    |                       |          |           |         |
| 1 Junior 1  | Azimuth                                  | muth 135,00           |          |           |         |
|             |                                          |                       |          | 4(        | 0,00 🗘  |
| 1 2 2 4 3 2 | Depth                                    |                       |          |           | 5 🗘     |
|             | Offset X 0 🗘                             |                       |          |           | -       |
|             | Offset Y                                 |                       | C        | <b>``</b> | Ψ       |
|             | Waterlevel 0,000 🗘                       |                       |          |           |         |
|             | Ambient lighting factor 0,000 🗘          |                       |          |           |         |
|             | Vágás Igazítás 🗸                         |                       |          |           |         |
|             | <ul> <li>Keverési beállítások</li> </ul> |                       |          |           |         |
|             | Mód                                      |                       | Helyette | sítés 🗸   | າ 🗸     |
|             | Átlátszatlansá                           |                       | 10       | 0,0 🗘     |         |
|             | × Előkép                                 |                       | •        | Nézet fel | osztása |
|             | Súgó                                     | Visszaállítás         | ок       | Még       | se      |

Most adj Rétegmaszkot a plazma réteghez a Réteg → Maszk → Rétegmaszk hozzáadása segítségével, vagy jobb kattintással a plazma rétegen és kiválasztva a Rétegmaszk hozzáadásá-t. A beállításoknál Rétegmaszk-beállítások: Fehér (teljesen átlátszatlan) legyen.

A Látható réteget másolni fogjuk és beillesztjük a plazma réteg maszkjába. Először bal kattintás a Látható rétegen, majd válaszd a **Szerkesztés**  $\rightarrow$  **Másolás**-t.

Ezután tedd aktívvá a plazma réteg maszkot úgy, hogy ballal kattintasz a maszkon. Most válaszd a **Szerkesztés**  $\rightarrow$  **Beillesztés**-t a Rétegmaszkba.

Látni fogsz egy "*Lebegő kijelölés (Látható másolata*)" bejegyzést a képen és a rajzod valahogy így néz majd ki.

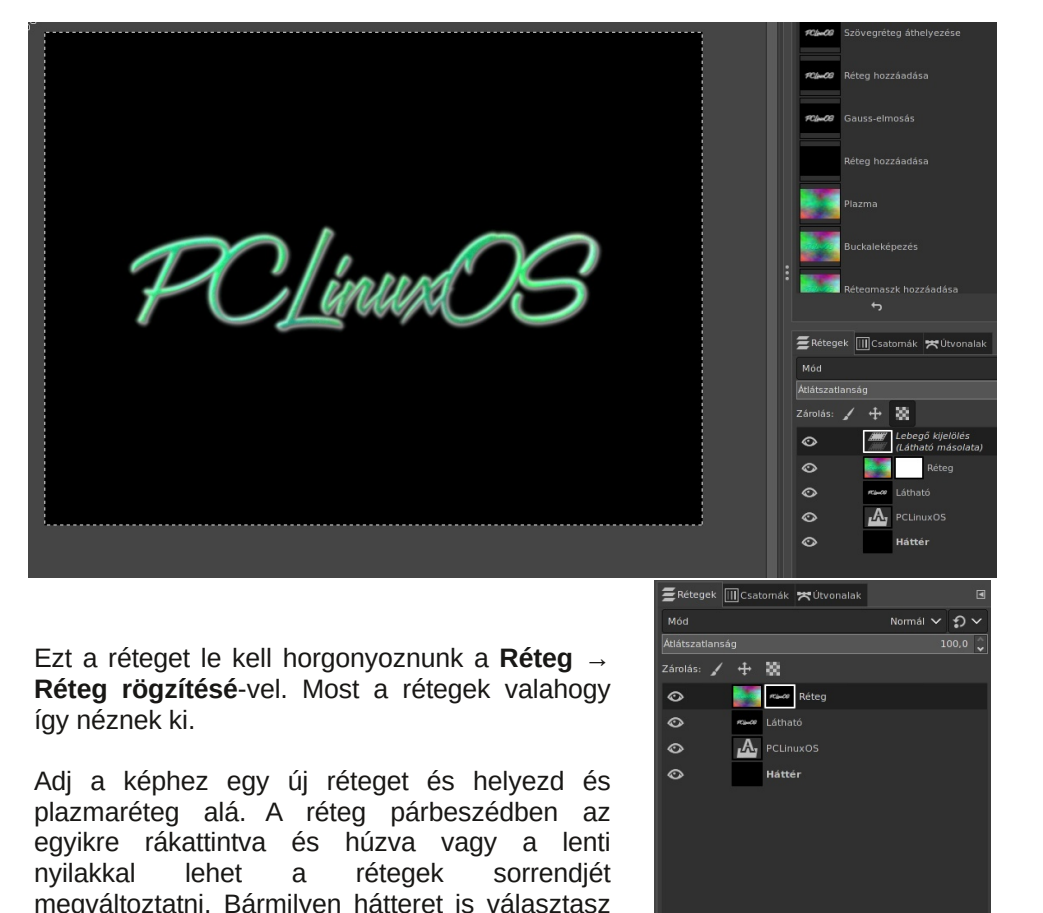

az lesz ott a szövegeddel. A kitöltési eszközzel új

hátteret adhatsz neki, ha úgy akarod.

친 🖬 ^ 🗸 🖪 최

## GIMP oktató: egyszerű úsztatható logó

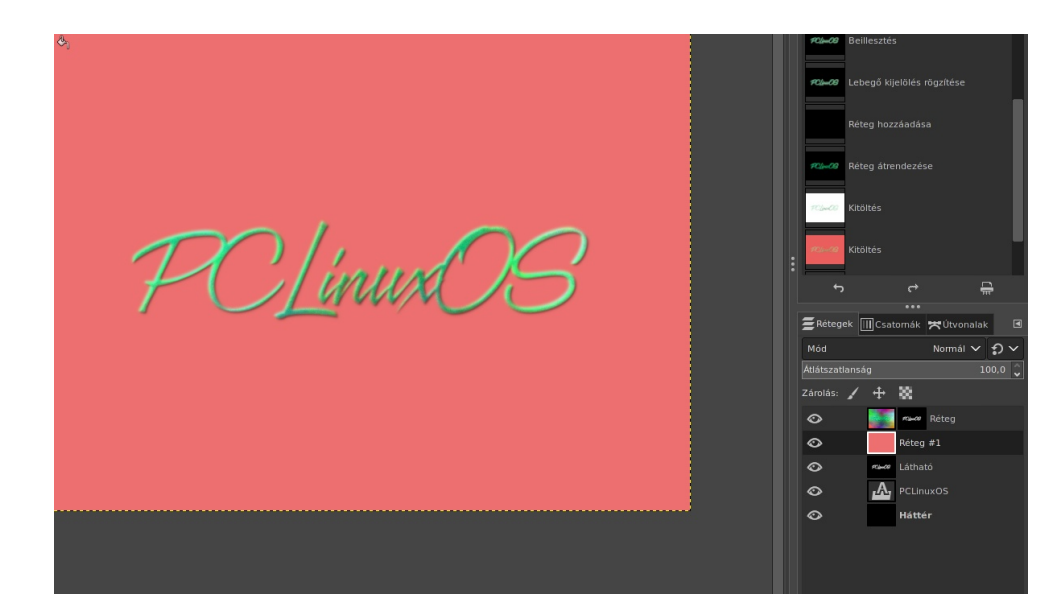

Tisztítsuk meg a szöveg vonalait. Most, a plazma rétegre alkalmazott maszk a Gauss-elmosásos szöveg másolata. Élesebbre akarjuk formálni, ezért állítani fogunk az azon a rétegen lévő maszk szintjein.

Aktivizáld a rétegmaszkot kattintással rajta. Ezután nyisd meg a **Szintek** beállítása párbeszédet a **Színek** → **Szintek**-re kattintással. A **Szintek beállítása** párbeszédben most élesítjük kissé a maszk határvonalait:

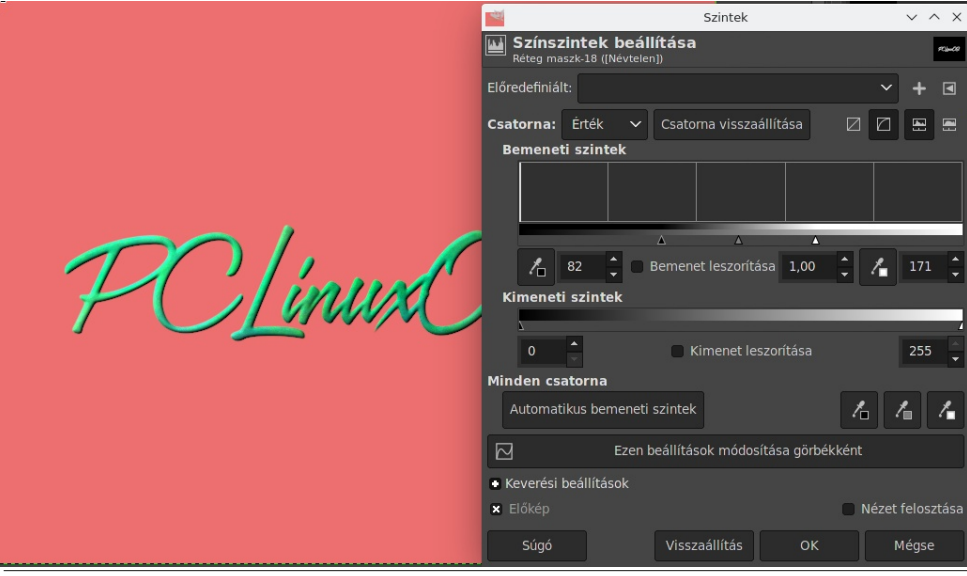

Amit valójában csinálunk, hogy a két csúszkát mozgatjuk. Az egy **fehér hegyű** csúszka, ami növeli a plazma réteg kiemelését, egy pedig a Gamma-csúszka, ami tovább hangsúlyozza. Ez is olyasmi, amivel kísérletezni érdemes, de az oktató eredetijében a beállítások 0.27 a Gamma és 115 a Fehér pont.

Készíts egy másolatot a Látható rétegről, amin az eredeti, elmosott szöveg van. Válaszd ki a réteget előbb, majd kattints a **Réteg** → **Réteg kétszerezésé**-re. Vidd ezt a réteget a háttérréteged fölé, és pontosan a plazma réteg alá, ahogy az látható (kattinthatsz ballal és húzhatod az ablakban, vagy használd a párbeszéd alján látható nyilakat).

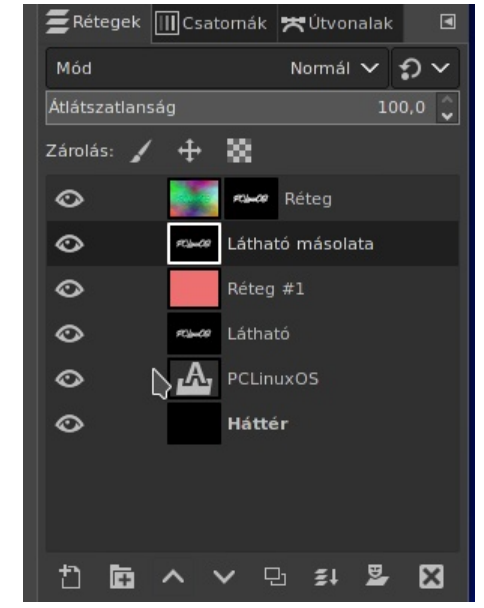

Igen tudom, a hátterünk nem látszik, de ezt a réteget fogjuk használni vetett árnyék készítésére. Először kattints a **Színek**  $\rightarrow$  **Invertálás**-ra. Most úgy kell megváltoztatnunk, hogy az összes fehér rész átlátszó legyen. Ez a **Réteg**  $\rightarrow$  **Átlátszóság**  $\rightarrow$  **Színből alfa …** menünél található.

A réteg most egy fekete szöveg kell legyen átlátszó háttér fölött. Ha nem vagy biztos benne, akkor kapcsold ki a felső réteg láthatóságát és nézd meg. Most toljuk el a réteget egy kicsit, hogy magasságot szimuláljunk a le és kis jobbra tolással. Ennek elérésére az **Áthelyezés**-eszközt használd. Kattints az **Eszközök** → **Átalakítóeszköz** → **Áthelyezés**-re vagy válaszd ki az Áthelyezési eszközt az eszköztárból. (a négyágú nyíl). Húzd a réteget jobbra és lefelé egy kicsit, árnyékot szimulálva. Adhatsz némi Gauss-elmosást az árnyéknak, hogy egy kicsit elfolyjon. Ez egy olyan lépés, ahol a kinézetet meghatározzuk. Az árnyék nálam kicsit talán sok, de biztosan úszónak néz ki.

### GIMP oktató: egyszerű úsztatható logó

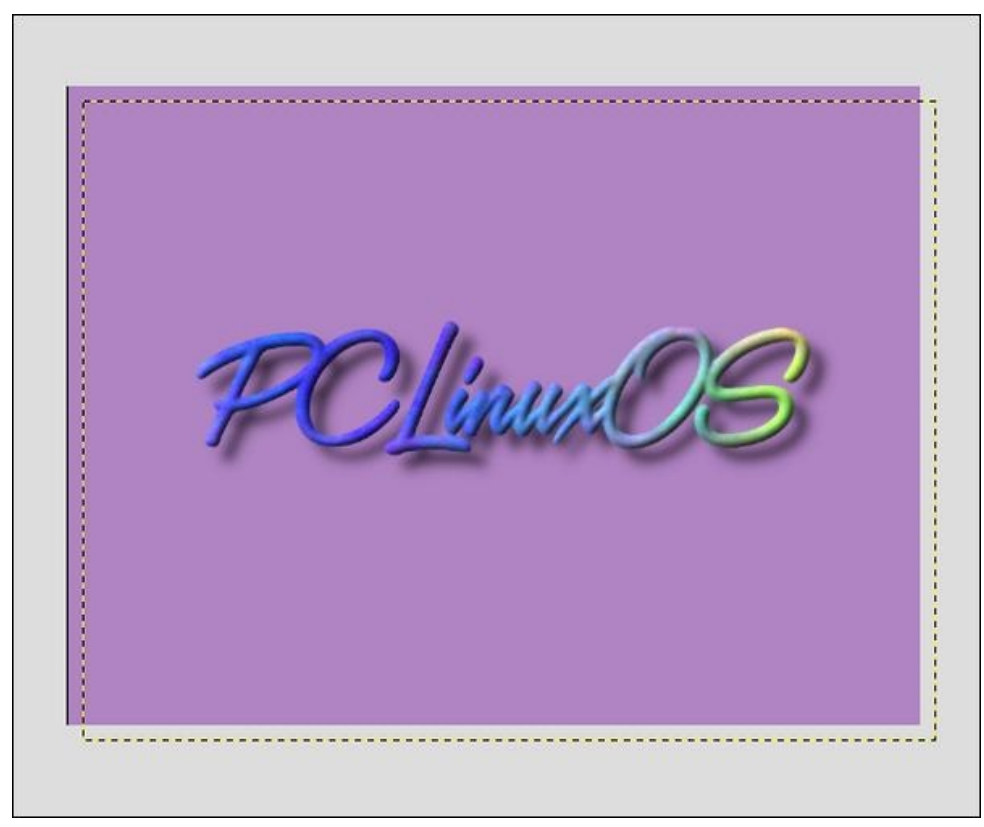

Most vágd ki a logódat és használd úgy, vagy rakd más háttér elé, vagy akár vidd a háttérrel, effektusokkal és árnyékkal együtt. Gondoskodj az exportálásáról .pngfájlként.

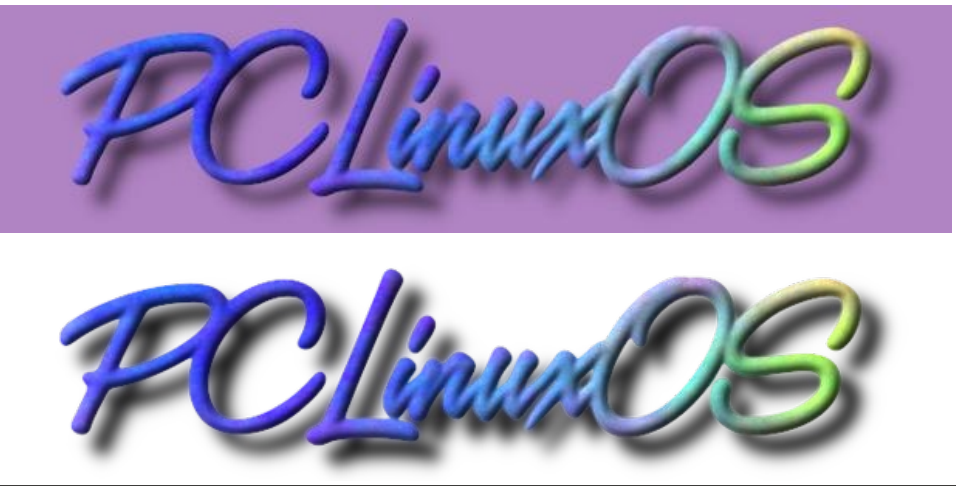

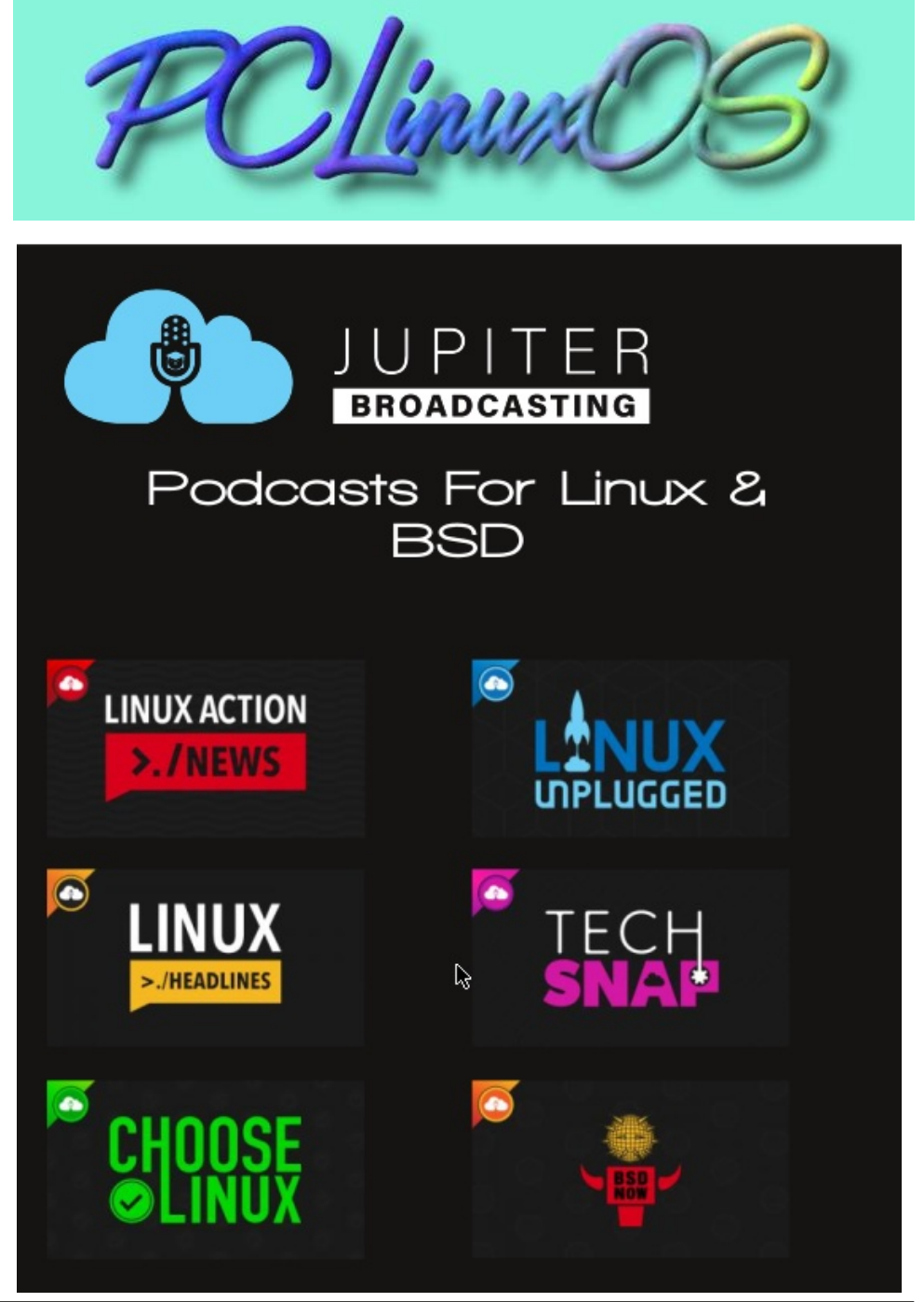